## Calificaciones

## Descripción

[et\_pb\_section fb\_built="1? admin\_label="Hero" \_builder\_version="4.24.3? \_module\_preset="\_module\_preset=" background\_image="https://gestorescolar.org/wpcontent/uploads/2025/02/0-10f0a5f2-7a2f-49c5-9bea-b3d62dfce31d-1920×1080.jpg" custom\_padding="8vw||8vw||true|false" locked="off" collapsed="on" global\_colors\_info="{}"][et\_pb\_row column\_structure="2\_3,1\_3? \_builder\_version="4.18.0? \_module\_preset="5138c454-be54-4233-bd3bf8e6a8747976? global\_colors\_info="{}"][et\_pb\_column type="2\_3? \_builder\_version="4.16? \_module\_preset="73121f80-a3ef-4484-8763-c3f18e3c56d2? global\_colors\_info="{}"][et\_pb\_heading title="Beneficios de Gestor Escolar" \_builder\_version="4.24.3? \_module\_preset="f0c675ea-2574-4d0eb725-30f8550a8550? title\_text\_color="#FFFFF" locked="off" global\_colors\_info="{}"][/et\_pb\_heading][et\_pb\_heading title="Gestiona Clases y Calificaciones " \_builder\_version="4.27.4? \_module\_preset="deb8c09-9078-4424-bc15-2efb6572e28e" title\_text\_color="#FFFFFF" locked="off" global\_colors\_info="{}"][/et\_pb\_heading][et\_pb\_text \_builder\_version="4.27.4? \_module\_preset="0.504de1e-f5ff-4281-ba60-cbbe4edf98bc" locked="off" global\_colors\_info="{}"]

Descubre cómo Gestor Escolar transforma la administración educativa, mejorando gestión de grupos de clases y las calificaciones.

[/et\_pb\_text][/et\_pb\_column][et\_pb\_column type="1\_3? \_builder\_version="4.16? \_module\_preset="73121f80-a3ef-4484-8763-c3f18e3c56d2? global\_colors\_info="{}"][/et\_pb\_column][/et\_pb\_row][/et\_pb\_section][et\_pb\_section fb\_built="1? admin\_label="Text & Image" \_builder\_version="4.18.0? \_module\_preset="default" locked="off" collapsed="on" global\_colors\_info="{}"][et\_pb\_row \_builder\_version="4.18.0? \_module\_preset="5138c454-be54-4233-bd3b-f8e6a8747976? global\_colors\_info="{}"][et\_pb\_column type="4\_4? \_builder\_version="4.16? \_module\_preset="73121f80-a3ef-4484-8763-c3f18e3c56d2? global\_colors\_info="{}"][et\_pb\_heading title="Manejo de calificaciones eficiente" \_builder\_version="4.27.4? \_module\_preset="c33f07d9-41e0-421a-8799-5799df695cce" title\_text\_align="center" locked="off" global\_colors\_info="{}"][/et\_pb\_heading][et\_pb\_text \_builder\_version="4.24.3? \_module\_preset="2c55a9c4-feed-423b-9edb-ae0b5b365cac" text\_orientation="center" locked="off" global\_colors\_info="{}"]

Gestor Escolar facilita la comunicación interna al centralizar la información y permitir un acceso rápido y seguro a los datos. Olvídate de las hojas de cálculo dispersas y los datos perdidos. Con nuestra plataforma, los docentes, estudiantes y personal administrativo pueden colaborar de manera efectiva, reduciendo el margen de error y mejorando la eficiencia en cada proceso.

```
[/et_pb_text][/et_pb_column][/et_pb_row][/et_pb_section][et_pb_section fb_built="1?
admin_label="Features" _builder_version="4.19.0? _module_preset="default" locked="off"
collapsed="on" global_colors_info="{}"][et_pb_row _builder_version="4.17.6?
_module_preset="5138c454-be54-4233-bd3b-f8e6a8747976? locked="off"
```

global\_colors\_info="{}"][et\_pb\_column type="4\_4? \_builder\_version="4.17.3?

\_module\_preset="73121f80-a3ef-4484-8763-c3f18e3c56d2? global\_colors\_info="{}"][et\_pb\_heading title="Funcionalidades Clave" \_builder\_version="4.24.2? \_module\_preset="c33f07d9-41e0-421a-8799-5799df695cce" locked="off"

global\_colors\_info="{}"][/et\_pb\_heading][/et\_pb\_column][/et\_pb\_row][et\_pb\_row column\_structure="1\_3,1\_3,1\_3? custom\_padding\_last\_edited="on|tablet" \_builder\_version="4.24.2? \_module\_preset="5138c454-be54-4233-bd3b-f8e6a8747976? custom\_padding\_tablet="||0px||false|false" custom\_padding\_phone="||0px||false|false" locked="off" global\_colors\_info="{}"][et\_pb\_column type="1\_3? \_builder\_version="4.18.0? \_module\_preset="73121f80-a3ef-4484-8763-c3f18e3c56d2? global\_colors\_info="{}"][et\_pb\_blurb title="Administra clases/Grupos" use\_icon="on" font\_icon="?||fa||900? \_builder\_version="4.27.4? \_module\_preset="212b201d-2c34-41bd-936c-851b7357d08b" global\_colors\_info="{%22gcid-bodycolor%22:%91%22body\_text\_color%22,%22body\_text\_color%22%93,%22gcid-headingcolor%22:%91%22header text color%22,%22header text color%22%93}"]

Gestione altas, bajas y actualizaciones de datos de manera sencilla y centralizada, asegurando que toda la información de las clases esté actualizada.

[/et\_pb\_blurb][/et\_pb\_column][et\_pb\_column type="1\_3? \_builder\_version="4.18.0? \_module\_preset="73121f80-a3ef-4484-8763-c3f18e3c56d2? global\_colors\_info="{}"][et\_pb\_blurb title="Control de Materias segun la clase" use\_icon="on" font\_icon="?||fa||400? \_builder\_version="4.27.4? \_module\_preset="212b201d-2c34-41bd-936c-851b7357d08b" locked="off" global\_colors\_info="{%22gcid-bodycolor%22:%91%22body\_text\_color%22,%22body\_text\_color%22%93,%22gcid-heading-

color%22:%91%22body\_text\_color%22,%22body\_text\_color%22,%33,%22gcid-neadingcolor%22:%91%22header\_text\_color%22,%22header\_text\_color%22,%24header\_text\_color%22,%24header\_text\_color%22,%24header\_tex

Permite a los docentes registrar materias y ligarlas al grupo/clase correspondiente.

[/et\_pb\_blurb][/et\_pb\_column][et\_pb\_column type="1\_3? \_builder\_version="4.18.0? \_module\_preset="73121f80-a3ef-4484-8763-c3f18e3c56d2? global\_colors\_info="{}"][et\_pb\_blurb title="Control de Calificaciones" use\_icon="on" font\_icon="?||fa||900? \_builder\_version="4.27.4? \_module\_preset="212b201d-2c34-41bd-936c-851b7357d08b" locked="off" global\_colors\_info="{%22gcid-body-

color%22:%91%22body\_text\_color%22,%22body\_text\_color%22,%22body\_text\_color%22,%22body\_text\_heading-

```
color%22:%91%22header_text_color%22,%22header_text_color%22,%22header_text_col
```

Permite a los docentes registrar y consultar calificaciones de forma sencilla, con alertas automáticas de faltas y retardos para un seguimiento efectivo.

[/et\_pb\_blurb][/et\_pb\_column][/et\_pb\_row][/et\_pb\_section][et\_pb\_section fb\_built="1? admin\_label="About" \_builder\_version="4.25.1? \_module\_preset="default" locked="off" collapsed="on" global\_colors\_info="{}"][et\_pb\_row \_builder\_version="4.25.1? \_module\_preset="048d8e79-b07f-439bbd57-f41c14f0a56b" global\_colors\_info="{}"][et\_pb\_column type="4\_4? \_builder\_version="4.25.1? \_module\_preset="default" global\_colors\_info="{}"][et\_pb\_heading title="Administra las clases" \_builder\_version="4.25.1? \_module\_preset="c33f07d9-41e0-421a-8799-5799df695cce" title\_text\_align="center" global\_colors\_info="{}"][/et\_pb\_heading][et\_pb\_text \_builder\_version="4.25.1? \_module\_preset="2c55a9c4-feed-423b-9edb-ae0b5b365cac" text\_orientation="center" global\_colors\_info="{}"][/et\_pb\_text][et\_pb\_image src="https://gestorescolar.org/wpcontent/uploads/2025/03/Screenshot-2025-03-11-at-11.18.55 a.m.png" title\_text="Screenshot 2025-03-11 at 11.18.55 a.m." \_builder\_version="4.27.4? \_module\_preset="default" global\_colors\_info="{}"][/et\_pb\_image][et\_pb\_text \_builder\_version="4.27.4? \_module\_preset="default" global\_colors\_info="{}"][/et\_pb\_image][et\_pb\_text \_builder\_version="4.27.4? \_module\_preset="default"

## Registra una nueva clase

[/et\_pb\_text][et\_pb\_image src="https://gestorescolar.org/wp-content/uploads/2025/03/Screenshot-2025-03-11-at-11.33.10 a.m.png" title\_text="Screenshot 2025-03-11 at 11.33.10 a.m." \_builder\_version="4.27.4? \_module\_preset="default"

global\_colors\_info="{}"][/et\_pb\_image][/et\_pb\_column][/et\_pb\_row][/et\_pb\_section][et\_pb\_section] fb\_built="1? admin\_label="Contact" \_builder\_version="4.24.3? \_module\_preset="8363d3a1-7f13-4aae-8984-26124f93e21c" background\_color="gcid-primary-color" use\_background\_color\_gradient="off" custom\_padding="||80px|||" locked="off" collapsed="on" global\_colors\_info="{%22gcid-36fd78a7-34bc-404d-873c-dafa34efaae5%22:%91%22colorStart%22,%22colorStart%22%93,%22gcid-primarycolor%22:%91%22background\_color\_gradient\_stops%22,%22background\_color%22%93}"][et\_pb\_row \_builder\_version="4.18.0? \_module\_preset="5138c454-be54-4233-bd3b-f8e6a8747976? max\_width="800px" locked="off" global\_colors\_info="{}"][et\_pb\_column type="4\_4? \_builder\_version="4.16? \_module\_preset="73121f80-a3ef-4484-8763-c3f18e3c56d2? global\_colors\_info="{}"][et\_pb\_heading title="Contáctanos" \_builder\_version="4.24.3? \_module\_preset="f0c675ea-2574-4d0e-b725-30f8550a8550? title\_text\_align="center" title\_text\_color="#FFFFF" locked="off" global\_colors\_info="{}"][/et\_pb\_heading][et\_pb\_heading] title="Administra materias de las clases" \_builder\_version="4.27.4? \_module\_preset="ddeb8c09-9078-4424-bc15-2efb6572e28e" title\_text\_align="center" title\_text\_color="#FFFFF" locked="off" global\_colors\_info="{}"][/et\_pb\_heading][/et\_pb\_column][/et\_pb\_row][et\_pb\_row column\_structure="1\_2,1\_2? \_builder\_version="4.27.4? \_module\_preset="default" global\_colors\_info="{}"][et\_pb\_column type="1\_2? \_builder\_version="4.27.4? \_module\_preset="default" global\_colors\_info="{}"][et\_pb\_image src="https://gestorescolar.org/wpcontent/uploads/2025/03/Screenshot-2025-03-11-at-11.32.34 a.m.png" title\_text="Screenshot 2025-03-11 at 11.32.34 a.m." \_builder\_version="4.27.4? \_module\_preset="default" global\_colors\_info="{}"][/et\_pb\_image][/et\_pb\_column][et\_pb\_column type="1\_2? \_builder\_version="4.27.4? \_module\_preset="default" global\_colors\_info="{}"][et\_pb\_text \_builder\_version="4.27.4? \_module\_preset="default" text\_text\_color="#FFFFFF" global colors info="{%22gcid-primarycolor%22:%91%22link\_text\_color%22,%22link\_text\_color%22%93,%22gcid-headingcolor%22:%91%22header\_text\_color%22,%22header\_4\_text\_color%22,%22header\_3\_text\_color%22,%22header\_4\_text\_color%22,%22header\_3\_text\_color%22,%22header\_4\_text\_color%22,%22header\_4\_text\_color%24,%22header\_4\_text\_color%24,%22header\_4\_text\_color%24,%22header\_4\_text\_color%24,%22header\_4\_text\_color%24,%22header\_4\_text\_color%24,%22header\_4\_text\_color%24,%22header\_4\_text\_color%24,%22header\_4\_text\_color%24,%22header\_4\_text\_color%24,%22header\_4\_text\_color%24,%24header\_4\_text\_color%24,%24heade secondary-color%22:%91%22quote\_border\_color%22,%22quote\_border\_color%22%93}"]

Mediante el modulo de clases y materias, una vez dada de alta la clase (grupo). Selecciona la opción de subjets (materias) para administrar y te desplegará las materias registradas, así como un botón para poder agregar materias nuevas a clases previamente creadas.

[/et\_pb\_text][/et\_pb\_column][/et\_pb\_row][et\_pb\_row column\_structure="1\_2,1\_2?

\_builder\_version="4.27.4? \_module\_preset="default" global\_colors\_info="{}"][et\_pb\_column type="1\_2? \_builder\_version="4.27.4? \_module\_preset="default" global\_colors\_info="{}"][et\_pb\_text \_builder\_version="4.27.4? \_module\_preset="default" text\_text\_color="#FFFFFF" global\_colors\_info="{%22gcid-primarycolor%22:%91%22link\_text\_color%22,%22link\_text\_color%22%93,%22gcid-heading-

color%22:%91%22header\_text\_color%22,%22header\_4\_text\_color%22,%22header\_3\_text\_color%22,%22header\_4\_text\_color%22,%22header\_3\_text\_color%22,%22header\_3\_text\_color%22,%22header\_3\_text\_color%22,%22header\_4\_text\_color%22,%22header\_3\_text\_color%22,%22header\_3\_text\_color%22,%22header\_4\_text\_color%22,%22header\_3\_text\_color%22,%22header\_3\_text\_color%22,%22header\_4\_text\_color%22,%22header\_3\_text\_color%22,%22header\_4\_text\_color%22,%22header\_3\_text\_color%22,%22header\_4\_text\_color%22,%22header\_3\_text\_color%22,%22header\_4\_text\_color%22,%22header\_3\_text\_color%22,%22header\_4\_text\_color%22,%22header\_4\_text\_color%22,%24header\_4\_text\_color%22,%24header\_4\_text\_color%22,%24header\_4\_text\_color%22,%24header\_4\_text\_color%22,%24header\_4\_text\_color%22,%24header\_4\_text\_color%22,%24header\_4\_text\_color%22,%24header\_4\_text\_color%22,%24header\_4\_text\_color%24,%24header\_4\_text\_color%24,%24header\_4\_text\_color%24,%24header\_4\_text\_color%24,%24header\_4\_text\_color%24,%24heade

Al dar click en el boton de add subject (agregar materia) se desplegara el formulario de la derecha para llenar con la información de materias. Antes de crear materias crear clase (grupo) para ligar materias a la respectiva clase.

[/et\_pb\_text][/et\_pb\_column][et\_pb\_column type="1\_2? \_builder\_version="4.27.4? \_module\_preset="default" global\_colors\_info="{}"][et\_pb\_image src="https://gestorescolar.org/wpcontent/uploads/2025/03/Screenshot-2025-03-11-at-11.32.49 a.m.png" title\_text="Screenshot 2025-03-11 at 11.32.49 a.m." \_builder\_version="4.27.4? \_module\_preset="default" global\_colors\_info="{}"][/et\_pb\_image][/et\_pb\_column][/et\_pb\_row][/et\_pb\_section][et\_pb\_section fb\_built="1? admin\_label="Call to Action" \_builder\_version="4.23.1? \_module\_preset="default" locked="off" collapsed="on" global\_colors\_info="{}"][et\_pb\_row \_builder\_version="4.25.1? \_module\_preset="048d8e79-b07f-439b-bd57-f41c14f0a56b" global\_colors\_info="{}"][et\_pb\_column type="4\_4? \_builder\_version="4.25.1? \_module\_preset="default" global\_colors\_info="{}"][et\_pb\_heading title="Gestion de calificaciones" \_builder\_version="4.27.4? \_module\_preset="c33f07d9-41e0-421a-8799-5799df695cce" title\_text\_align="center" global\_colors\_info="{}"][/et\_pb\_heading][et\_pb\_text\_builder\_version="4.25.1? \_module\_preset="2c55a9c4-feed-423b-9edb-ae0b5b365cac" text\_orientation="center" global\_colors\_info="{}"][/et\_pb\_text][et\_pb\_text\_builder\_version="4.25.1? \_module\_preset="2c55a9c4-feed-423b-9edb-ae0b5b365cac" text\_orientation="center" global\_colors\_info="{}"][/et\_pb\_text][et\_pb\_text\_builder\_version="4.27.4? \_module\_preset="default"

En el modulo de clases en la opcion Marks (calificaciones) esta todas las calificaciones de los alumnos y sus clases.

[/et\_pb\_text][et\_pb\_image src="https://gestorescolar.org/wp-content/uploads/2025/03/Screenshot-2025-03-11-at-11.59.41 a.m.png" title\_text="Screenshot 2025-03-11 at 11.59.41 a.m." \_builder\_version="4.27.4? \_module\_preset="default" global\_colors\_info="{}"][/et\_pb\_image][et\_pb\_text \_builder\_version="4.27.4? \_module\_preset="default" global\_colors\_info="{}"]

## Registra examenes

[/et\_pb\_text][et\_pb\_image src="https://gestorescolar.org/wp-content/uploads/2025/03/Screenshot-2025-03-11-at-12.01.27 p.m.png" title\_text="Screenshot 2025-03-11 at 12.01.27 p.m." \_builder\_version="4.27.4? \_module\_preset="default"

\_\_\_\_\_\_global\_colors\_info="{}"][/et\_pb\_image][/et\_pb\_column][/et\_pb\_row][et\_pb\_row \_\_builder\_version="4.24.3? \_\_module\_preset="5138c454-be54-4233-bd3b-f8e6a8747976? global\_colors\_info="{}"][et\_pb\_column type="4\_4? \_\_builder\_version="4.24.3? \_\_module\_preset="73121f80-a3ef-4484-8763-c3f18e3c56d2? global\_colors\_info="{}"][et\_pb\_cta title="Solicita Más Información" button\_url="#" button\_text="Programar Demostración" \_\_builder\_version="4.24.3? \_\_module\_preset="0cae81ab-7223-4b50-8e71-bfb309c58c86? background\_enable\_color="off" use\_background\_color\_gradient="on" background\_color\_gradient\_stops="rgba(0,0,0,0.75) 0%|rgba(0,0,0,0.75) 100%" background\_color\_gradient\_overlays\_image="on" background\_image="https://gestorescolar.org/wpcontent/uploads/2025/02/0-179c6ecc-25d5-4a03-b7b5-5a1d9bb1d3e1-1080×600.jpg" custom\_padding="5vw|60px|5vw|60px|true|true" custom\_padding\_tablet="|30px||30px|true|true" custom\_padding\_phone="|20px||20px|true|true" custom\_padding\_last\_edited="on|desktop" locked="off" global\_colors\_info="{}" text\_font\_size\_tablet="16px" text\_font\_size\_phone="14px" text\_font\_size\_last\_edited="on|phone"]

Descubre cómo Gestor Escolar puede transformar la gestión académica en tu institución. Facilita la comunicación, reduce errores y mejora la eficiencia. ¡Solicita más información y programa una demostración personalizada hoy mismo!

[/et\_pb\_cta][/et\_pb\_column][/et\_pb\_row][/et\_pb\_section]

Fecha de creación 2025/02/24 Autor poderadmin

default watermark